# Nowe opcje i zmiany w iHurt – wersja 6.5.

| Nazwy fiskalne towarów                                                   | 2 |
|--------------------------------------------------------------------------|---|
| Sprzedaż detaliczna – kody pocztowe – zapisywanie, analiza sprzedaży     | 3 |
| Zapisywanie kodów pocztowych                                             | 3 |
| Analiza sprzedaży wg kodów pocztowych                                    | 3 |
| Inwentaryzacja – możliwość wydruku protokołu zawierającego tylko różnice | 5 |
| Faktura sprzedaży – możliwość wydruku formularza na wpłatę               | 6 |

#### Nazwy fiskalne towarów

W iHurt pole "Nazwa towaru" pozwala na zapisanie 96 znaków. Można tutaj dość szczegółowo opisać towar posiadający nawet dość skomplikowaną nazwę techniczną. Problem pojawia się w sprzedaży "na paragony" – drukarki fiskalne na nazwę towaru mają bowiem tylko 32 znaki. Pełna nazwa towaru jest obcinana co niejednokrotnie nie pozwala na jednoznaczne rozpoznanie co było sprzedawane na paragonie.

Np. dwa towary o nazwach:

"Alpejska Dolina czekolada mleczna 125g."

"Alpejska Dolina czekolada mleczna 250g."

na paragonie będą wyglądały tak samo "Alpejska Dolina czekolada mleczna"

# iHurt w wersji 6.5 został rozbudowany o możliwość przypisywania towarom odrębnej nazwy fiskalnej (32 znaki).

Funkcjonalność ta został zrealizowana jako **moduł rozszerzający** (domyślnie wyłączony) Chęć włączenia modułu należy zgłaszać konsultantom Kolporter INFO.

W przypadku baz działających (nie nowych wdrożeń) włączenie modułu należy poprzedzić wstępnym ustaleniem nazw fiskalnych dla towarów. Od momentu włączenia modułu iHurt będzie traktował "Nazwę fiskalną" jako informację obowiązkową i bez ustalenia unikalnej (niepowtarzalnej) nazwy nie będzie chciał ani zatwierdzać towarów przy edycji ani fiskalizować paragonów na drukarce.

Dzięki realizacji jako moduł rozszerzający **użytkownicy, którzy nie będą chcieli z tego korzystać nie będą mieli żadnych utrudnień** ani dodatkowych komplikacji w obsłudze iHurt.

#### Po włączeniu modułu

1. W bazie towarowej na karcie towaru pojawia się "Nazwa fiskalna" – iHurt wymusza, aby była ona wypełniona i unikalna (niepowtarzalna).

| 🔐 Towar: Płytki podłogowe "LAGUNA" 25x25 - niebieska fantazja |                                                                                                    |          |  |  |  |  |  |
|---------------------------------------------------------------|----------------------------------------------------------------------------------------------------|----------|--|--|--|--|--|
| <u>1</u> . Dane towaru                                        | 2. Nazwy u kontrahentów i klasyfikacje 🛛 3. Ceny 🛛 4. Konta księgowania i zamówienia 🗍 5. Indeksy 👘 |          |  |  |  |  |  |
| Dane podstawowe                                               |                                                                                                    |          |  |  |  |  |  |
| <u>N</u> azwa towaru:                                         | Płytki podłogowe "LAGUNA" 25x25 - niebieska fantazja                                                |          |  |  |  |  |  |
| Nazwa na<br>wydrukach:                                        | Płytki podłogowe "LAGUNA" 25x25                                                                     |          |  |  |  |  |  |
| <u>S</u> ymbol:                                               | BPP003 Nazwa <u>f</u> iskalna: Pł.p."LAGUNA" 25x25-nieb.fantaz.                                     |          |  |  |  |  |  |
| <u>T</u> yp towaru:                                           | Materiały budowlane Status towaru: P Promocja                                                       | <u>~</u> |  |  |  |  |  |
|                                                               |                                                                                                    |          |  |  |  |  |  |

- 2. **Na paragonach** będą drukowane nazwy fiskalne towarów (na fakturach nazwy pełne jak dotychczas).
- Na naklejkach drukowanych na drukarkach "Zebra" – będą drukowane nazwy fiskalne.
- Na wydrukach etykiet użytkownik będzie mógł wybrać, czy drukować nazwę fiskalną, czy pełną (domyślnie fiskalna)
- Na sprawdzarki cen jest wysyłana nazwa fiskalna (obcięta do 13 znaków, bo tyle akceptuje sprawdzarka)

| 🔐 Wydruk etykiet           |                   | _ 🗆 🗡     |
|----------------------------|-------------------|-----------|
| <u>R</u> odzaj etykiety    |                   |           |
| RD                         |                   |           |
| <u>G</u> rupa cen          |                   |           |
| Hurtowa netto              | •                 |           |
| <u>S</u> ortowanie wg      |                   |           |
| 💿 symbolu towaru           |                   |           |
| 🔘 nazwy towaru             |                   |           |
| Drukowana <u>n</u> azwa    |                   |           |
| 💿 nazwa fiskalna           |                   |           |
| 🔿 nazwa pełna              |                   |           |
| 🔚 <u>U</u> wzgledniaj użyt | kownika w sortowa | niu       |
| 📄 🔟 ydruk                  | Podgląd           | [ Zamknij |

## Sprzedaż detaliczna – kody pocztowe – zapisywanie, analiza sprzedaży

Począwszy od wersji 6.5. iHurt pozwala na **zapisywanie kodów pocztowych** klientówdetalistów podczas wystawiania paragonów.

Dzięki temu można będzie sporządzać analizować "terytorialnie" sprzedaż pomimo, że była ona prowadzona na "Detalistę" (a wiec kontrahenta anonimowego).

# Zapisywanie kodów pocztowych

Aby funkcjonalność ta zaczęła działać – w konfiguracji iHurt trzeba włączyć parametr "*Ewidencja kodów pocztowych"*.

Od tej pory przy zatwierdzaniu lub odkładaniu paragonu będzie wyświetlane okienko pozwalające na zapisanie kodu pocztowego.

W okienko wpisujemy kod pocztowy i zatwierdzamy <Enterem> lub klikamy "OK.".

Kodu pocztowego nie musimy wpisywać (np. jeżeli klient nie chce go podać) – w takim przypadku wciskamy "Esc" lub klikamy "Anuluj"

#### UWAGI

- 1. Okienko nie pokazuje się, jeżeli do paragonu wybierzemy kontrahenta (wtedy mamy kod pocztowy bez potrzeby wpisywania)
- 2. Okienko pojawia się także jeżeli edytujemy odłożony (zielony) paragon, który nie ma zapisanego kodu pocztowego.
- 3. Po zatwierdzeniu (zafiskalizowaniu) paragonu nie ma możliwości zapisania kodu pocztowego ani jego zmiany

#### Analiza sprzedaży wg kodów pocztowych Aby wykonać analizę z głównego menu wybieramy: "Zestawienia -> Analizy -> Analiza sprzedaży wg kodów pocztowych"

Pojawi się okienko pozwalające na ustalenie parametrów analizy.

Ustalamy tutaj:

- Zakres czasowy analizy
- Analizowaną grupę towarów
- W jakich rejestrach będzie prowadzona analiza

|                                                  | - |
|--------------------------------------------------|---|
| emy kontrahenta (wtedy mamy                      |   |
| (zielony) paragon, który nie ma                  |   |
| możliwości zapisania kodu                        |   |
| naliza sprzedaży wg kodów pocztowych             |   |
| port za okre <u>s</u> <u>R</u> ejestry sprzedaży |   |

| 🚮 Analiza sprzedaży wg kod             | dów pocztowych 📃 🗖 🗙                                           |
|----------------------------------------|----------------------------------------------------------------|
| Raport za okre <u>s</u>                | <u>R</u> ejestry sprzedaży                                     |
| <u>0</u> d: 2008.01.01 ▼               | ✓ PAR - Rejestr paragonów ✓ RPS - Rejestr podstawowy sprzedaży |
| <u>D</u> o: 2008. <mark>∭</mark> .31 ▼ |                                                                |
| Lowary                                 |                                                                |
| <ul> <li>wszystkie</li> </ul>          |                                                                |
| 🔿 klasyfikacja                         |                                                                |
| Wybór klasyfikacji                     |                                                                |
| C wybrany                              |                                                                |
| Wybór towaru                           | Zazn. wszustkie   Odzn. wszustkie                              |
| O grupa towarów                        | Zazn. wg str. firmy Odwróć zazn.                               |
| Wybór grupy towarów                    | Parametry<br>Pokaż towary                                      |
| Towary: <wszystkie></wszystkie>        |                                                                |
| ÷                                      | wydruk 🛛 🥐 Podgląd 🛛 🕼 Zamknij                                 |

Po ustaleniu parametrów klikamy "Podgląd" i po chwili dostajemy wyniki w formie tabeli. Przykład wyników z wyłączoną opcją "Pokaż towary":

| Koo<br> poo | d<br>oztowy | llość<br>dokumentów | Wartość netto<br>sprzedaży | Wartość netto<br>sprzedaży | Marża<br>kwotowa | Marża [%] | Średnia<br>wartość | Średnia marża<br>ma dokument |
|-------------|-------------|---------------------|----------------------------|----------------------------|------------------|-----------|--------------------|------------------------------|
| 25-         | 456         | 1                   | 309,97                     | 265,72                     | 44,25            | 14,28     | 309,97             | 44,25                        |
| 32-         | 234         | 2                   | 537,50                     | 430,20                     | 107,30           | 19,96     | 268,75             | 53,65                        |
| OG          | iÓŁEM       | 3                   | 847,47                     | 695,92                     | 151,55           | 17,88     | 282,49             | 50,52                        |
|             |             |                     |                            |                            |                  |           |                    |                              |

| Wprowadź kod pocztowy 🛛 🔀 |              |  |  |  |  |  |  |
|---------------------------|--------------|--|--|--|--|--|--|
| Kod pocztowy:             |              |  |  |  |  |  |  |
| 25-321                    |              |  |  |  |  |  |  |
|                           |              |  |  |  |  |  |  |
| 🔀 <u>A</u> nuluj          | ✓ <u>о</u> к |  |  |  |  |  |  |
|                           |              |  |  |  |  |  |  |

| M Analiza sprzedaży wg kodów pocztowych Letter w star w star w st |                    |                            |                            |                  |           |                    |                              |                    |                  |                |              |                   |     |
|----------------------------------------------------------------------------------------------------|--------------------|----------------------------|----------------------------|------------------|-----------|--------------------|------------------------------|--------------------|------------------|----------------|--------------|-------------------|-----|
| Kod<br>pocztowy                                                                                                    | llość<br>dokumentć | Wartość netto<br>sprzedaży | Wartość netto<br>sprzedaży | Marża<br>kwotowa | Marża [%] | Średnia<br>wartość | Średnia marża<br>ma dokument | Nazwa towaru       | Symbol<br>towaru | Jedn.<br>miary | Kod kreskowy | Nazwa fiskalna    |     |
| 25-456                                                                                                    | 1                  | 13,40                      | 10,92                      | 2,48             | 18,51     | 13,40              | 2,48                         | Cement portlandzki | BCB004           | szt            |              |                   | 1   |
| 25-456                                                                                                    | 1                  | 106,32                     | 99,00                      | 7,32             | 6,88      | 106,32             | 7,32                         | Cement portlandzki | BCB005           | szt            |              |                   |     |
| 25-456                                                                                                    | 1                  | 190,25                     | 155,80                     | 34,45            | 18,11     | 190,25             | 34,45                        | Płytki podłogowe " | BPP003           | m2             | 59010003     | Pł.p."LAGUNA" 25x |     |
| 32-234                                                                                                    | 1                  | 272,00                     | 218,40                     | 53,60            | 19,71     | 272,00             | 53,60                        | Cement portlandzki | BCB004           | szt            |              |                   |     |
| 32-234                                                                                                    | 1                  | 83,40                      | 66,84                      | 16,56            | 19,86     | 83,40              | 16,56                        | Pianka montażowa   | BCB00*           | szt            |              |                   |     |
| 32-234                                                                                                    | 1                  | 113,40                     | 89,52                      | 23,88            | 21,06     | 113,40             | 23,88                        | Pianka montażowa   | BCB002           | szt            | 59020002     |                   |     |
| 32-234                                                                                                    | 1                  | 68,70                      | 55,44                      | 13,26            | 19,30     | 68,70              | 13,26                        | Pianka montażowa   | BCB003           | szt            | 59020003     |                   |     |
| OGÓŁEM                                                                                                    | 3                  | 847,47                     | 695,92                     | 151,55           | 17,88     | 282,49             | 50,52                        |                    |                  |                |              |                   |     |
| •                                                                                                    |                    |                            |                            |                  |           |                    |                              |                    |                  |                |              | •                 | -   |
|                                                                                                    |                    |                            |                            |                  |           |                    |                              |                    |                  |                |              | 📮 Zamkr           | νij |

## Przykład wyników z włączoną opcją "Pokaż towary" – analiza szczegółowa.

Mając wyniki analizy w formie tabeli – pamiętamy, że **wciskając Ctrl+g** możemy je wyeksportować do Excel'a lub wydrukować.

| Wydruk/eksport tabeli |                          |                  |         |           |
|-----------------------|--------------------------|------------------|---------|-----------|
| Eksport do Excela     | Eksport do Excela (HTML) | 🗎 <u>D</u> rukuj | Podgląd | [ Zamknij |

UWAGA – według kodów pocztowych analizowana jest sprzedaż **nie tylko "paragonowa"**, ale także ta **prowadzona na faktury.** Wszystko zależy od tego, które rejestry sprzedaży będą analizowane.

#### Inwentaryzacja – możliwość wydruku protokołu zawierającego tylko różnice

Ustalając parametry wydruku protokołu z inwentaryzacji (po zatwierdzeniu inwentaryzacji) pojawiła się nowa opcja "*tylko pozycje z różnicami*".

Jeżeli przestawimy kropkę na tę opcję – wydruk protokołu będzie zawierał tylko te pozycje, których "ilość w systemie" jest różna od "Ilości z natury".

Przykład takiego wydruku pokazuje rysunek poniżej.

Niezależnie od tego umieszczone na końcu protokołu **ogólne** wartości towarów przed inwentaryzacją i po inwentaryzacji – pokazują wartość wszystkich towarów z inwentaryzacji (a nie tylko tych które miały różnice).

| 🔐 Protokół z inwentaryzacji        |        |
|------------------------------------|--------|
| -Protokół wg                       |        |
| 💿 cen zakupu                       |        |
| C cen sprzedaży                    |        |
| Zakres wydruku                     |        |
| 🔿 wszystkie pozycje                |        |
| 🔎 bez pozycji zerowych             |        |
| tylko pozycje z różnicami          |        |
| Sortowanie wg                      |        |
| <ul> <li>symbolu towaru</li> </ul> |        |
| 🔿 nazwy towaru                     |        |
| 🔿 typu i nazwy towaru              |        |
| O klasyfikacji                     | 1      |
| 📄 Wydruk 🛛 🤌 Podgląd 🛛 📫 Z         | amknij |

| 🔠 Spis z natury                                                                                                    |                    |            |       |             |             |         |         |                          |          |             |
|----------------------------------------------------------------------------------------------------|--------------------|------------|-------|-------------|-------------|---------|---------|--------------------------|----------|-------------|
| I         #         ▶         I         Image: Second second second | Szukaj 🔥 🚺 Szukaj  | •          | Ä     | A<br>100%   |             |         |         | Drukuj stro<br>wszystkie | ony: 💌 📘 | 🎼 🛛 Wyjście |
| Protokó                                                                                                    | ł z inwentaryzacj: | i: Całości | owa   | sprawdzaja  | aca/MG/2008 |         |         |                          |          |             |
| Całościowa sprawdzająca                                                                                                    |                    |            |       |             |             |         |         |                          |          |             |
| 2008.01.25                                                                                                    |                    |            |       |             |             |         |         |                          |          |             |
| Jan Iksiński, Tomasz Zetowski, Roman I                                                                                                    | grekowski          |            |       |             |             |         |         |                          |          |             |
| zakumu                                                                                                    |                    |            |       |             |             |         |         |                          |          |             |
| .: netto                                                                                                    |                    |            |       |             |             |         |         |                          |          |             |
| AAIOSCIOWA                                                                                                    |                    |            |       |             |             |         |         |                          |          |             |
| tylko pozycje z różnicami inwentaryzac                                                                                                    | yjnymi             |            |       |             |             |         |         |                          |          |             |
|                                                                                                    |                    |            |       | T1+44       | T1-44 I     | No den  |         |                          |          | +           |
|                                                                                                    | Seria              | 1 0.111.   | lw    | svstemie    | z naturv    | Ilość I | Vartość | Ilość                    | Wartość  | towarul     |
|                                                                                                    |                    |            |       |             |             |         |         |                          |          | +           |
| Pianka montażowa "Szybki murarz"                                                                                                    |                    | szt        | Т     | 64,000      | 60,000      | I.      | 1       | 4,000                    | I        | 22,281      |
| 250m1                                                                                                    |                    |            |       | 10 000      | 10.000      |         |         |                          | 1        |             |
| Pianka montazowa "Szybki murarz" <br> 750ml                                                                                                    |                    | 1 520      |       | 43,0001     | 42,0001     |         |         | 1,000                    | 1        | 9,241       |
| Napój owoc. "Rajski"0.21-multivit                                                                                                    |                    | szt        | ÷     | 27.0001     | 25.0001     |         |         | 2.000                    | 1        | 1.321       |
| Napój owoc."Rajski" 11 - pomaran                                                                                                    |                    | szt        | i     | 58,000      | 60,0001     | 2,0001  | 2,701   | -,                       | i        | 1           |
| Baton "Grubasek" kokosowy                                                                                                    |                    | szt        | 1     | 96,0001     | 95,0001     |         | I       | 1,000                    | I        | 0,761       |
| Paluszki "Cienkie" makowe 100g                                                                                                    |                    | szt        | 1     | 100,000     | 95,000      | 1       | 1       | 5,000                    | I        | 2,751       |
| Paluszki "Cienkie" solone 100g                                                                                                    |                    | szt        | I     | 88,0001     | 90,0001     | 2,0001  | 1,10    |                          | 1        | 1           |
| raporcie: 7                                                                                                    |                    |            | l gół | em w invent | aryzacji:   |         | 3,80    |                          |          | 36,35       |
| 1 towarów przed inwentaryzacją:                                                                                                    | 23 523,57          |            |       |             | +-          |         | +       |                          |          | +           |
| 1 towarów po inwentaryzacji:                                                                                                    | 23 491,02          |            |       |             |             |         |         |                          |          |             |
|                                                                                                    |                    |            |       |             |             |         |         |                          |          |             |
|                                                                                                    |                    |            |       |             |             |         |         |                          |          |             |
|                                                                                                    |                    |            |       |             |             |         |         |                          |          | <b>`</b>    |
|                                                                                                    |                    |            | -     |             |             |         |         |                          | 1 - 1    |             |
|                                                                                                    |                    |            |       |             |             |         |         |                          | 121      |             |

#### Faktura sprzedaży – możliwość wydruku formularza na wpłatę

Aby wspomóc obsługę sytuacji, gdy Klient za dostawę płaci przy odbiorze towaru (kierowca jedzie z towarem i po przyjęciu zapłaty zostawia towar Kleintowi) – została w iHurt stworzona możliwość wydrukowania formularza, który będzie służył jako potwierdzenie przyjęcia wpłaty.

Aby formularz wydrukować w okienku przeglądu faktur sprzedaży "ustawiamy się" na fakturze i wybieramy z menu okienka *"Wydruki -> Drukuj potwierdzenie przyjęcia wpłaty"* (opcja dostępna jest także w menu kontekstowym, czyli "pod prawym klawiszem myszki"). Po wybraniu opcji iHurt przygotuje wydruk formularza jak na rysunku poniżej.

| SK                                                                                                    |                                                                                            |                               |                                 |         |
|----------------------------------------------------------------------------------------------------|--------------------------------------------------------------------------------------------|-------------------------------|---------------------------------|---------|
| H + H 🛃 Wydruk                                                                                                    | Szukaj 🖍 100%                                                                              | • A A                         | Drukuj strony: 💌<br>wszystkie 1 | 🞼 🖳     |
|                                                                                                    |                                                                                            |                               |                                 | 🔺       |
| Wystawiający:<br>ZAKŁAD PRODUKCYJNO-HANDLO<br>Staniowice 28& 28-305 Sob<br><u>Wpłacający:</u><br>odbtestsam<br>Odbiorca samodzielny test<br>25-456 Kielce, ul. Jagiel | POTWIERDZENIE PRZYJĘCIA WP<br>WY PROFAR SP. Z O.O.<br>ków<br>.owy Sp. z o.o.<br>lońska 143 | LATY                          |                                 |         |
| ++                                                                                                    |                                                                                            |                               | Kwota:                          | ·····   |
| ++                                                                                                    |                                                                                            |                               | +<br> <br>                      | 378,161 |
| Data: 2008.01.25<br>Słownie: trzysta siedemdzies                                                                                                    | iąt osiem złotych szesnaście gros                                                          | zy                            | +                               | *       |
| Wystawił   Nr KP<br>                                                                                                    | <br>  R. Kas nr:  <br>                                                                     | Kwotę powyżs:<br>otrzymałem/: | zą  <br>am  <br>                |         |
| I I<br>+                                                                                                    | z dnia  <br>++-                                                                            |                               | ا<br>+                          |         |
|                                                                                                    |                                                                                            |                               |                                 | •       |
|                                                                                                    |                                                                                            |                               | 1 z 1                           |         |

Wydruk zawiera informację kto komu będzie wpłacał pieniądze oraz jaka kwota powinna zostać wpłacona i jakiej faktury dotyczy.

Formularz zawiera **puste okienka na wpisanie numeru KP i numeru raportu kasowego** – po tym jak na podstawie tego potwierdzenia wpłaty **przyjęte zostanie KP**.

Kolumna "Kwota" jest dość szeroka, co pozwala na ew. skreślenie kwoty sugerowanej i wpisanie "recznie" kwoty faktycznie wpłacanej przez Klienta (np. w sytuacji dokonywania częściowej zapłaty).

#### UWAGI

- 1. Wydruk jest dostępny tylko dla wszystkich faktur nierozliczonych (niezapłaconych lub częściowo zapłaconych). Dla faktur zapłaconych formularza nie da się wydrukować.
- 2. Dla faktur częściowo zapłaconych na formularzu będzie kwota pozostała do zapłaty.